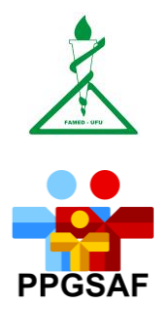

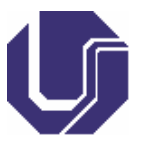

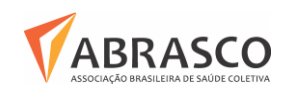

UNIVERSIDADE FEDERAL DE UBERLÂNDIA FACULDADE DE MEDICINA PROGRAMA DE PÓS-GRADUAÇÃO EM SAÚDE DA FAMÍLIA MESTRADO PROFISSIONAL

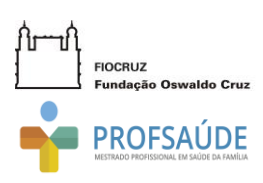

## TUTORIAL

## INSERÇÃO DE DISSERTAÇÃO NO REPOSITÓRIO INSTITUCIONAL

- 1. Solicitar ficha catalográfica no Portal do Estudante:
- Estudante: Caso ainda tenha acesso Portal do link acessar O https://www.portalestudante.ufu.br/, clicar em "Solicitação", depois "Ficha em Catalográfica", preencher os dados e salvar;
- Caso não tenha mais acesso ao Portal do Estudante: a solicitação deve ser realizada pelo e-mail fichacatalografica@dirbi.ufu.br, com as seguintes informações:
  - Assunto: Programa de Pós-Graduação em... (preencher com o nome do seu programa);
  - No corpo do texto:
  - O trabalho contém ilustração (Fotos, mapas, desenhos, gráficos, tabelas, quadros e afins)? Sim ou Não;
  - o É mestrado e/ou doutorado, acadêmico ou profissional?
  - Ano de nascimento do autor;
  - Ano de nascimento do orientador;
  - o Ano de nascimento do coorientador;
  - Telefone de contato do autor;
  - Anexo em Word:
    - Folha de rosto (Primeira folha após a capa);
    - Introdução;
    - Resumo e palavras-chave (palavras que identificam os assuntos).

### 2. Inserir ficha catalográfica e ata de defesa na versão corrigida da dissertação;

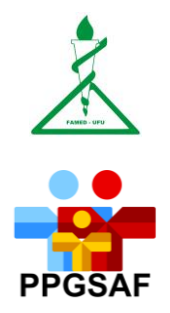

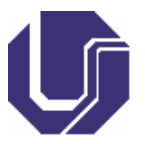

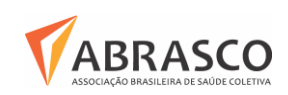

#### UNIVERSIDADE FEDERAL DE UBERLÂNDIA FACULDADE DE MEDICINA PROGRAMA DE PÓS-GRADUAÇÃO EM SAÚDE DA FAMÍLIA MESTRADO PROFISSIONAL

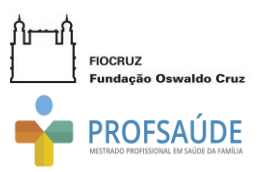

3. Inserir a dissertação no Repositório Institucional da Universidade Federal de Uberlândia, conforme instruções do Setor de Bibliotecas Digitais – SEBID UFU (<u>http://repositorio.ufu.br/static/sobre/tutoriais/tutorial\_autoarquivamento\_TD.pdf</u>);
Obs.: atentar-se ao e-mail institucional para observar as possíveis correções.

# 4. Enviar e-mail para a secretaria (ppgsaf@famed.ufu.br), contendo as especificações do SEBID:

- Termo de Autorização para Publicação anexo (disponível em http://repositorio.ufu.br/ na barra Tutoriais –Termo de Autorização para publicação) preenchido, assinado e digitalizado;
- o "Print" da tela como comprovante do auto arquivamento no Repositório Institucional;
- Dissertação em arquivo único em PDF, segue os mesmos critérios do Repositório Institucional;
- Termo de Cessão de Direitos Autorais FIOCRUZ.

**ATENÇÃO:** é necessário que o corpo do e-mail tenha a descrição "**envio o Termo de Autorização de Publicação do trabalho intitulado** ...", sem esta informação o e-mail não é considerado válido.